# Manuel d'utilisation

## The Percentiler

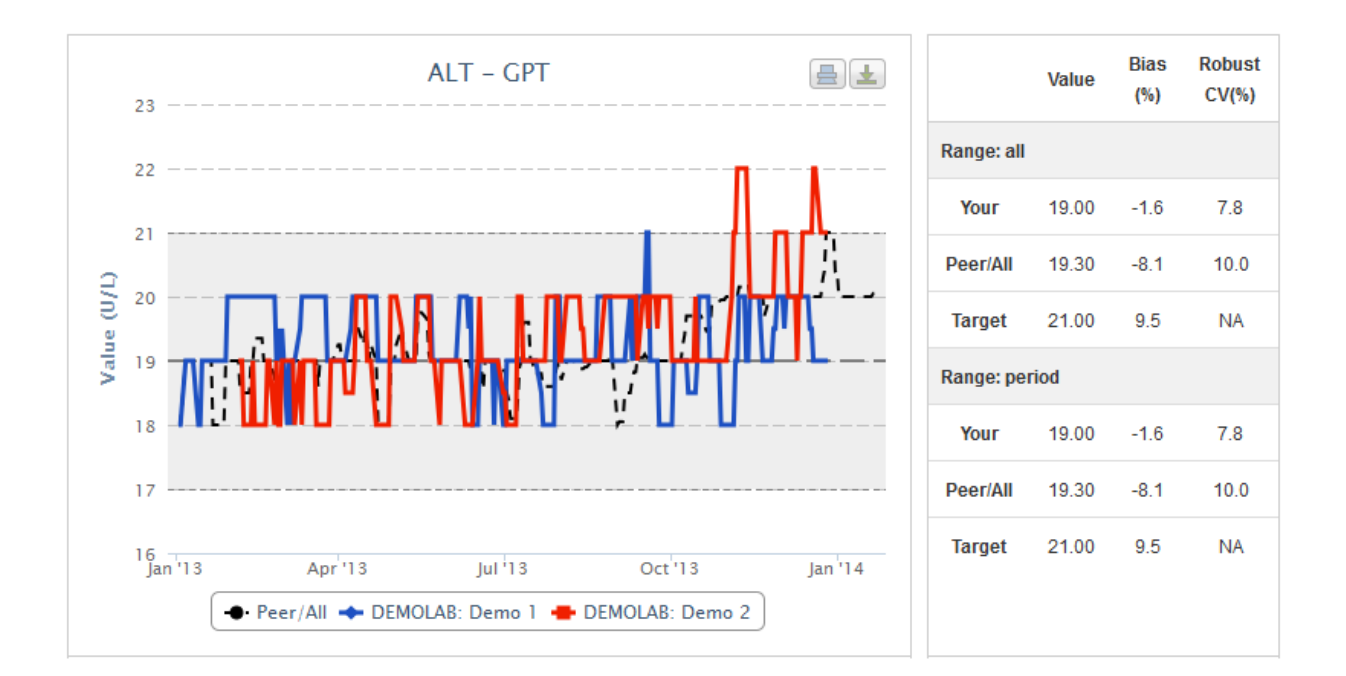

#### Table des matières

#### Connexion

#### Utilisation

Laboratoire de démonstration (Démo)

Configuration du système requise

Sécurité des données

The Percentiler 

STT Consulting realized by Bruno Neckebroek

## **Connexion**

Adresse internet: https://www.thepercentiler.be

| The Percentil | er    |
|---------------|-------|
| Login         |       |
| Username      |       |
| Password      |       |
|               | Login |

Nom d'utilisateur: pas sensible à la casse Mot de passe: sensible à la casse

Pour ceux qui ne participent pas encore: Nom d'utilisateur: DEMOLAB Mot de passe: demo1234

## <u>Utilisation</u>

L'onglet "Quality"

|                       |                                          |                                       |            | User    | Propertie   | es Logout       |
|-----------------------|------------------------------------------|---------------------------------------|------------|---------|-------------|-----------------|
| The Percentiler       |                                          |                                       |            | Quality | s           | amples          |
|                       |                                          |                                       |            |         |             |                 |
| Lab<br>All labs       | Device model All device models Stop date | Device<br>All devices<br>Include week | end data   |         | 2           |                 |
| Range<br>3M 6M 1Y All | Moving median       5     8     16       | Filter                                |            |         |             |                 |
| ALT AST               |                                          |                                       |            | Value   | Bias<br>(%) | Robust<br>CV(%) |
| ALB ALP               |                                          |                                       | Range: all |         |             |                 |
| CRP Ca                |                                          |                                       | Your       | 0.0     | 0.0         | 0.0             |
| CICRE                 |                                          |                                       | Peer/All   | 0.0     | 0.0         | 0.0             |
| GGT GLU               |                                          |                                       | Target     | 0.0     | 0.0         | NA              |
| PHOS LDH              |                                          |                                       | Range: per | riod    |             |                 |
| Mg K                  |                                          |                                       | Your       | 0.0     | 0.0         | 0.0             |
| NaUREA                |                                          |                                       | Peer/All   | 0.0     | 0.0         | 0.0             |
| UAC BIL               |                                          |                                       | Target     | 0.0     | 0.0         | NA              |
| CHOL PROT             |                                          |                                       |            |         |             |                 |

#### The Percentiler STT Consulting realized by Bruno Neckebroek

#### Choisissez votre laboratoire (dans la section "Lab")

Vous pouvez seulement choisir votre propre laboratoire (ou demolab)

Lab

| Your Lab | ~ |
|----------|---|
|----------|---|

#### Choisissez votre groupe de pairs (Peer Group) (dans la section "Device model")

Vous pouvez choisir entre votre instrument et "All device models"

×

#### Device model

| Cobas |  |
|-------|--|
|-------|--|

#### Choisissez votre instrument (dans la section "Device")

Par défaut, tous les instruments apparaissent

#### Choisissez si vous voulez intégrer les données des "week-ends"

Par défaut: "No"

Choisissez l'une des deux options et appuyez sur "Filter" pour activer votre choix Include weekend data

Yes

Filter

#### Sélectionnez le "range" des données

Par défaut: l'ensemble des données Choisissez entre "Start date", "Stop date" ou sélectionnez les options "3M" (3 moins), "6M" (6 moins), "1Y" (1 année), ou "All"

#### Choisissez un n pour la médiane mobile (dans la section "Moving median")

Par défaut: 5 Sélectionnez les options 5, 8, ou 16

#### Choisissez votre analyte

Sélectionnez un bouton d'analyte Le graphique apparaît!

Le tableau est rempli!

#### Adaptez le graphique

Modifier les options "Range", "Moving median", et "Analyte", selon votre choix.

## Laboratoire de démonstration (Démo)

Veuillez noter que les données du laboratoire de démonstration sont uniquement disponibles pour **l'année 2013** 

Le graphique

|                 |                          |             |                  |              |             | User  | Propertie   | s Logout        |
|-----------------|--------------------------|-------------|------------------|--------------|-------------|-------|-------------|-----------------|
| The Percentiler |                          |             |                  |              |             |       |             |                 |
|                 | Quality Samples          | Demo        | Labs             | Devices      | Analytes    | Un    | its         | Mails           |
|                 |                          |             |                  |              |             |       |             |                 |
| Lab             | Device model             |             |                  | Device       |             |       |             |                 |
| DEMOLAB         | All device models        | •           |                  | All devices  |             | •     | •           |                 |
| Start date      | Stop date                |             |                  | Include week | end data    |       |             |                 |
| 17              |                          | 6           | 17               | No           |             |       |             |                 |
| Range           | Moving median            |             |                  |              |             |       |             |                 |
| 3M 6M 1Y All    | 5 8 16                   |             |                  | Filter       |             |       |             |                 |
| ALT AST 23      | ALT – GF                 | РТ          |                  | <b>≞</b> ₹   |             | Value | Bias<br>(%) | Robust<br>CV(%) |
| ALB ALP         |                          |             |                  |              | Range: all  |       |             |                 |
| CRP Ca 22       |                          |             |                  |              | Your        | 19.00 | -3.3        | 7.8             |
| CI CRE 21       |                          |             | /1 N             |              | Peer/All    | 19.65 | -6.4        | 12.4            |
|                 |                          | nn min      | - <b>n /h</b> // |              | Target      | 21.00 | 9.5         | NA              |
| PHOS LDH        | ┎╓╓╓╌┝╢╎╎┠┙┖┍┥┣┓╓┞╴      | ┥┫╾┶┛╘╱╝┶╷┡ | ┫┸┛┚             |              | Range: peri | bd    |             |                 |
| Мg К 18         |                          | UU          | - U              |              | Your        | 19 00 | -3.3        | 78              |
| Na UREA         |                          |             |                  |              | Dees(All    | 10.00 | 0.0         | 40.4            |
| UAC BIL         |                          |             |                  |              | PeenAll     | 19.00 | -0.4        | 12.4            |
| CHOL PROT       | Apr'13 Jul'13            | Oct         | '13              | Jan'14       | Target      | 21.00 | 9.5         | NA              |
| <b>●</b> ·      | Peer/All 🔶 DEMOLAB: Demo | 1 🖶 DEMOLAB | : Demo 2         |              |             |       |             |                 |

Le graphique montre i) le médiane mobile ("moving median") des instruments choisis pour la période sélectionnée (lignes colorées); ii) la médiane à long terme (ligne pointillée grise avec interruption courte) et les limites de l'analyte sélectionné (ligne pointillée grise avec de interruptions fréquentes; la zone entre les deux limites est ombragée); iii) le médiane mobile du groupe de pairs (ligne pointillée noire).

#### Export

Vous pouvez imprimer et télécharger le graphique en sélectionnant les options respectives.

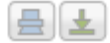

#### Le Tableau

| Le Tableau                                                 |            |               |             |       |  |  |
|------------------------------------------------------------|------------|---------------|-------------|-------|--|--|
| Partie supérieure                                          |            | Value         | Bias<br>(%) | CV(%) |  |  |
| Montre les données de toute la période (statique quand     |            |               |             |       |  |  |
| l'intervalle de temps sélectionné est modifié)             | Range: all |               |             |       |  |  |
|                                                            | Your       | 19.00         | -1.6        | 7.8   |  |  |
| Partie inférieure                                          |            |               |             |       |  |  |
| Montre les données de la période sélectionée (dynamique    | Peer/All   | 19.30         | -8.1        | 10.0  |  |  |
| quand l'intervalle de temps sélectionné est modifié)       |            | 21.00         | 9.5         | NA    |  |  |
| La table montre:                                           |            | Range: period |             |       |  |  |
|                                                            |            |               |             |       |  |  |
| "Value"                                                    | Your       | 19.00         | -1.6        | 7.8   |  |  |
| -Votre propre médiane: "Your"                              |            |               |             |       |  |  |
| -La médiane du groupe de pairs: "Peer/All"                 |            | 19.30         | -8.1        | 10.0  |  |  |
| -La valeur cible (valeur fixe): "Target"                   | Target     | 21.00         | 9.5         | NA    |  |  |
|                                                            |            |               |             |       |  |  |
| "Bias (%)"                                                 |            |               |             |       |  |  |
| -Votre propre biais par rapport au groupe de pairs: "Your" |            |               |             |       |  |  |

-Le biais du groupe de pairs par rapport à la valeur cible: "Peer/All"

- L'objectif de qualité recommandé (biais maximale): "Target"

"Robust CV (%)"

-Votre propre CV robuste: "Your"

-Le CV robuste du groupe de pairs: "Peer/All"

Calcul de CV robuste

CV robuste = 100 \* (médiane de la différence absolue \* 1.4826)/(médiane)

#### L'onglet "Samples"

Sélectionnez l'onglet; la fenêtre correspondante apparaît.

La fenêtre affiche **SEULEMENT** les entrées de **votre propre laboratoire**. Veuillez noter que vos données des analytes sont stockées sous les noms/unités choisis dans "The Percentiler" (pas nécessairement en accord avec vos codes/unités spécifiques).

|            |                  |          |               |        |              |                 | User P    | roperties Logout |
|------------|------------------|----------|---------------|--------|--------------|-----------------|-----------|------------------|
| The F      | Percenti         | iler     |               |        |              |                 | Quality   | Samples          |
| ↓ Downl    | load             |          |               |        |              |                 |           |                  |
| Analyte    |                  | •        | Lab           |        |              | Include weekend | l data    |                  |
| Device mo  | odel             |          | Device        |        |              |                 |           |                  |
| Start date | :                | 17       | Stop date     |        | 17           | Filter          |           |                  |
| << < 1 2 3 | 3 4 5 6 7 8 9 10 | >>>      |               |        |              |                 | Showing 1 | to 20 of 10417   |
| ld :       | ≑ Date           | Value    | Analyte       | Device | Device model | Vendor          | \$ Lab    | ¢ Code           |
| 227821     | 2013/01/01       | 139.00   | Sodium        | Demo 1 | Demo         | Demo            | DEMOLAB   | DEMOLAB          |
| 235697     | 2013/01/01       | 2.39     | Calcium       | Demo 1 | Demo         | Demo            | DEMOLAB   | DEMOLAB          |
| 238287     | 2013/01/01       | 45.00    | Albumin       | Demo 2 | Demo         | Demo            | DEMOLAB   | DEMOLAB          |
| 240842     | 2013/01/01       | 68.75    | total-Protein | Demo 1 | Demo         | Demo            | DEMOLAB   | DEMOLAB          |
| 219939     | 2013/01/01       | 102.40   | Chloride      | Demo 2 | Demo         | Demo            | DEMOLAB   | DEMOLAB          |
| 224802     | 2013/01/01       | 76.02546 | Creatinine    | Demo 2 | Demo         | Demo            | DEMOLAB   | DEMOLAB          |
| 228186     | 2013/01/01       | 139.80   | Sodium        | Demo 2 | Demo         | Demo            | DEMOLAB   | DEMOLAB          |

Vous pouvez filtrer les données (choisissez "analyte" par exemple et cliquez sur "Filter") et sortez (▲ ▼).

Demo 2

Demo

Demo

DEMOLAB

DEMOLAB

#### L'exportation des données

312.2952

Vous pouvez télécharger les données complètement ou partiellement.

Uric acid

#### Download

236097 2013/01/01

Les données sont téléchargées sous forme de fichier EXCEL .csv. Ce fichier peut être enregistré en tant que .xls ou .xlsx.

### Configuration requise de votre système

Navigateurs compatibles:

| Marque            | Versions |
|-------------------|----------|
| Internet Explorer | 6.0 +    |
| Firefox           | 2.0 +    |
| Chrome            | 1.0 +    |
| Safari            | 4.0 +    |
| Opera             | 9.0 +    |
| iOS (Safari)      | 3.0 +    |

Résolution d'écran minimal

-1024\*768

## Sécurité des données

Spécifications :

- Authentification: l'accès à l'application est basé sur l'utilisateur et mot de passe
- Autorisation: droits associés au fichier qui varient en fonction des utilisateurs. Ainsi, il est possible de donner des droits d'accès à l'application à certains utilisateurs, alors que d'autres n'y auront pas accès.
- Fondé sur 'spring-security framework', la norme industrielle pour java spring applications.
- https sécurité